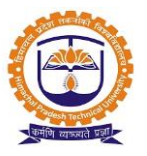

## Self-Service Portal for Student and Employee

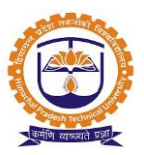

| INDEX   |                                |          |  |  |
|---------|--------------------------------|----------|--|--|
| SR. NO. | PARTICULARS                    | PAGE NO. |  |  |
| 1       | User Login                     | 3        |  |  |
| 2       | Sending message from Chat room | 4        |  |  |
| 3       | Document Sharing               | 5        |  |  |
| 4       | Link Sharing                   | 6        |  |  |
| 5       | Sending SMS                    | 7        |  |  |
| 6       | Sending Emails                 | 8        |  |  |
| 7       | Apply for Leave                | 9        |  |  |
| 8       | Generate Salary slip           | 11       |  |  |

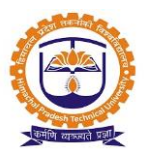

Topic: User Login

#### Prerequisite:

1. User should be registered into JUNO Campus.

Roles: Head Admin

Path: http://erp.himtu.ac.in

Enter Username and Password then click on Login Button.

#### login screen:

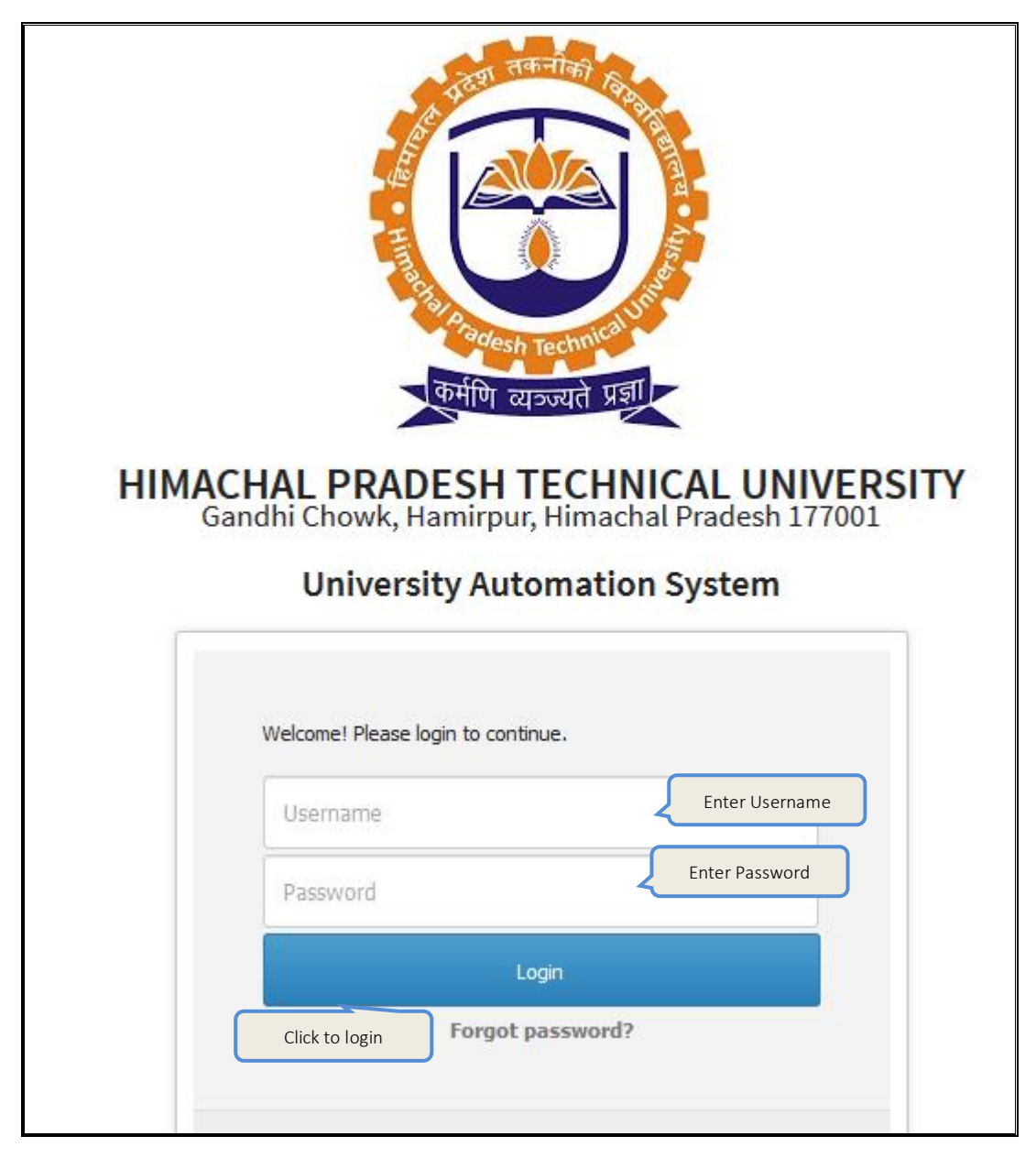

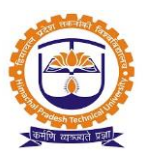

Topic: Sending message from Chat room

#### Prerequisite:

1. User should be registered into JUNO Campus.

Roles: Faculty /Staff /Student

Path: After Login

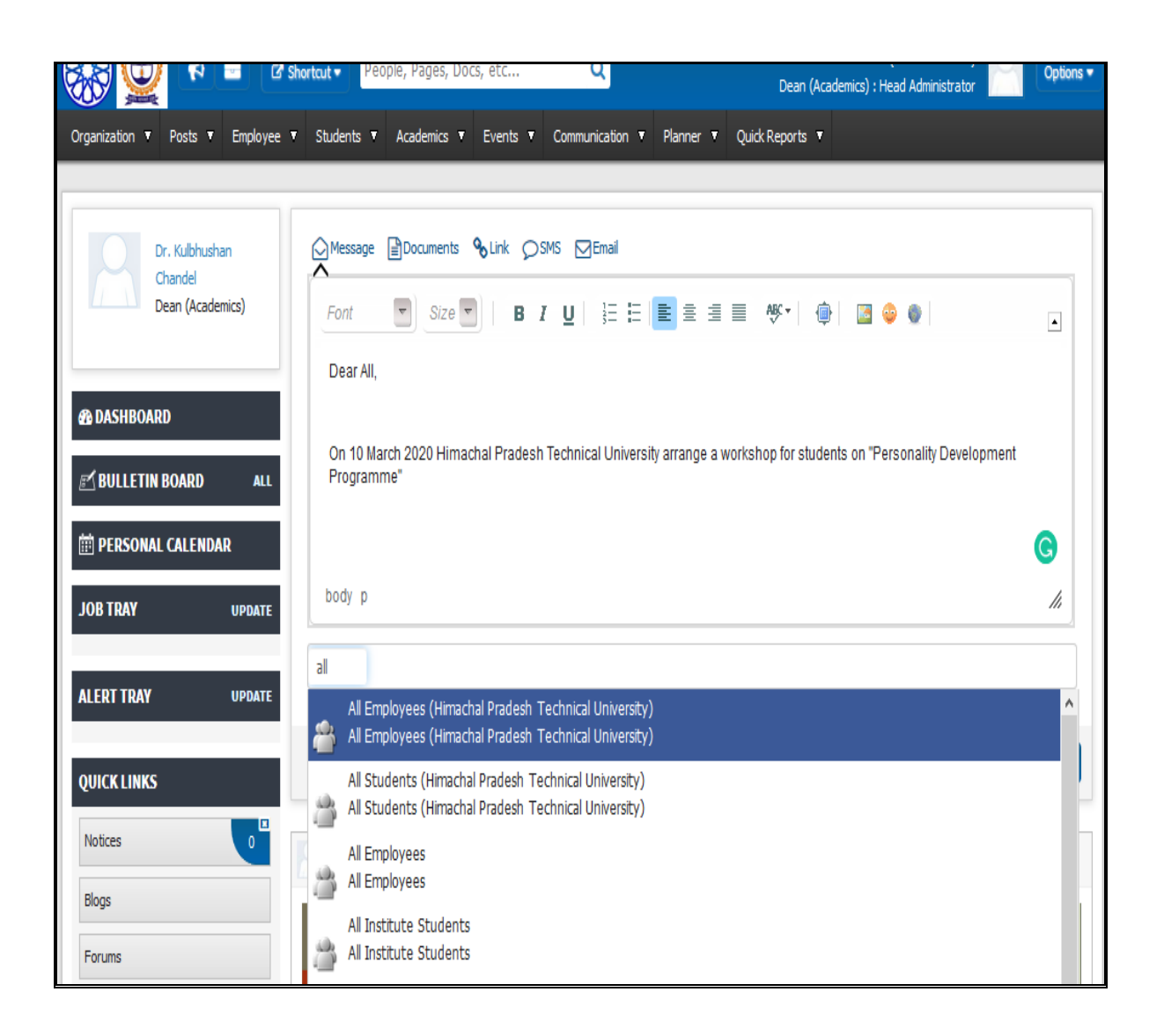

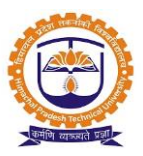

### Topic: Document Sharing

#### Prerequisite:

1. User should be registered into JUNO Campus.

|     | Message Documents SMS Email                                                                                                    |     |
|-----|----------------------------------------------------------------------------------------------------|-----|
|     | Font 🔽 Size 🔽   B I U   ≟ Η 📄 🗄 🗏 🗮 🗮 🗮 🕸 🖉                                                                                     | •   |
|     | Dear All,                                                                                                    |     |
|     | On 10 March 2020 Himachal Pradesh Technical University arrange a workshop for students on "Personality Developmen<br>Programme" | t   |
|     |                                                                                                    | C   |
| t   | ody p                                                                                                    | //. |
| P   | workshop invition letter.pdf                                                                                                    |     |
|     | Upload file 🕞                                                                                                    |     |
| all |                                                                                                    |     |
| -   | All Employees (Himachal Pradesh Technical University)<br>All Employees (Himachal Pradesh Technical University)                  |     |
| 2   | All Students (Himachal Pradesh Technical University)<br>All Students (Himachal Pradesh Technical University)                    |     |
| 6   | All Employees<br>All Employees                                                                                                  |     |
| 2   | All Institute Students<br>All Institute Students                                                                                |     |

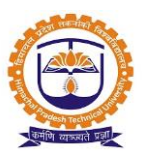

### Topic: Link Sharing

#### Prerequisite:

1. User should be registered into JUNO Campus.

|        | essage Documents & Link SMS DEmail                                                                                             |     |
|--------|----------------------------------------------------------------------------------------------------|-----|
| F      | ont 🔽 Size 🔽   B I U   🗄 🗄 🗮 🗮 🗮 🗮 🕸 🖉 🍥                                                                                       | •   |
| D      | ear All,                                                                                                    |     |
| 0<br>P | n 10 March 2020 Himachal Pradesh Technical University arrange a workshop for students on "Personality Development<br>rogramme" |     |
|        |                                                                                                    | G   |
| bo     | dy p                                                                                                    | 11. |
| http   | s://www.youtube.com/watch?v=_uopuPM1zqo                                                                                        |     |
| all    |                                                                                                    |     |
| 4      | All Employees (Himachal Pradesh Technical University)<br>All Employees (Himachal Pradesh Technical University)                 | ^   |
| 3      | All Students (Himachal Pradesh Technical University)<br>All Students (Himachal Pradesh Technical University)                   |     |
| 3      | All Employees<br>All Employees                                                                                                 |     |
| 3      | All Institute Students<br>All Institute Students                                                                               |     |

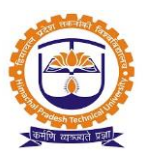

### Topic: Sending SMS

#### Prerequisite:

- 1. User should be registered into JUNO Campus.
- 2. SMS server should be configured

| Me       | essage Documents & Link OSMS DEmail                                                                            |   |
|----------|----------------------------------------------------------------------------------------------------|---|
| What     | 's on your mind ?                                                                                              |   |
|          |                                                                                                    | : |
| а        |                                                                                                    |   |
| <b>a</b> | All Employees (Himachal Pradesh Technical University)<br>All Employees (Himachal Pradesh Technical University) |   |
| 2        | All Students (Himachal Pradesh Technical University)<br>All Students (Himachal Pradesh Technical University)   |   |
| 2        | All Employees<br>All Employees                                                                                 |   |
| 2        | All Institute Students<br>All Institute Students                                                               |   |

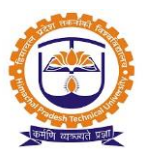

### Topic: Sending Emails

#### Prerequisite:

- 1. User should be registered into JUNO Campus.
- 2. Email server should be configured.

| Message  Bocuments  SMS  Email A                                                                               |    |
|----------------------------------------------------------------------------------------------------|----|
| Font 💽 Size 🔽   B I U   3Ξ Ε   🖻 Ξ Ξ Ξ 🖉 🕸   👜   🖾 🕹 🍥                                                         |    |
|                                                                                                    |    |
|                                                                                                    |    |
|                                                                                                    |    |
| body p                                                                                                    | •  |
| workshop invition letter.pdf                                                                                   |    |
| Upload file                                                                                                    |    |
| all                                                                                                    |    |
| All Employees (Himachal Pradesh Technical University)<br>All Employees (Himachal Pradesh Technical University) | ^  |
| All Students (Himachal Pradesh Technical University)                                                           | L. |
| All Employees<br>All Employees                                                                                 |    |
| All Institute Students<br>All Institute Students                                                               |    |

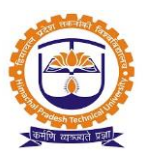

### Topic: Apply for Leave

#### Prerequisite:

1. User should be registered into JUNO Campus.

#### Roles: faculty/ Staff

Path: Personal >> Leave Management >> Leave Application

| 🖈 PER           | SONAL » LEAV                             | E MANAGEI      | MENT » LEA     | VE APPLI      | ICATION                                        |                                              |                                                                |            |          |   | MAR 08, 2020 7      | :45:42 PM 🚦 |
|-----------------|------------------------------------------|----------------|----------------|---------------|------------------------------------------------|----------------------------------------------|----------------------------------------------------------------|------------|----------|---|---------------------|-------------|
| Leave           | Application                              | Leave Enc      | ashment        | Cancel        | led Leave(s)                                   |                                              |                                                                |            |          |   |                     |             |
| My Lea          | ve History                               |                |                |               |                                                |                                              |                                                                |            |          | ( | History From Last ( | Cydes       |
|                 |                                          |                |                |               | Leave History                                  | y From Jan 01,2020 T                         | o Dec 31,2020                                                  |            |          |   |                     |             |
| Leave<br>Type   | Leave<br>Reason                          | From<br>Date   | To<br>Date     | No of<br>Days | Reporting<br>Manager 2                         | Reporting<br>Manager 1                       | Sanctioning<br>Authority                                       | Status     |          |   |                     |             |
| Casual<br>Leave | To attend the<br>marriage at<br>Amravati | Feb<br>18,2020 | Feb<br>18,2020 | 1.0           | Recommended by<br>Bhawarlal Babulal<br>Paliwal | Recommended by<br>Dr. Rajesh<br>Suresh Pande | Approved by <b>Dr.</b><br><b>Rajesh Suresh</b><br><b>Pande</b> |            | ۲        |   | Send cancellati     | ion Request |
| Casual<br>Leave | domestic<br>work                         | Jan<br>24,2020 | Jan<br>24,2020 | 1.0           | Recommended by<br>Bhawarlal Babulal<br>Paliwal | Recommended by<br>Dr. Rajesh<br>Suresh Pande | Approved by Dr.<br>Rajesh Suresh                               | oly for le | •<br>ave |   | Send cancellati     | ion Request |
|                 |                                          |                |                |               |                                                | Apply For Leave                              |                                                                |            | ave      |   |                     |             |

| Current Leave | Account                                  |                   | Leaves from Last Cycle |
|---------------|------------------------------------------|-------------------|------------------------|
|               |                                          |                   |                        |
| Sr. No        | Leave Type                               | Available Leaves  | Select Leave Type      |
| 1             | Casual Leave                             | 5                 | 0                      |
| 2             | Special Leave With Pay                   | 0                 |                        |
| 3             | Special Leave Without Pay                | 0                 |                        |
| 4             | General Leave                            | 0                 |                        |
| 5             | Duty Leave                               | 0                 |                        |
| 6             | Earned Leave                             | 300               | 0                      |
| 7             | L.W.P.                                   | 365               | 0                      |
| 8             | Compensatory Leave                       | Select leave type | ۲                      |
| 9             | Half Pay/Commuted Leave                  | 476               | 0                      |
|               | Click to apply for leave Apply for Leave | /e Back           | ·                      |

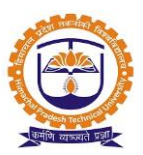

| ★ PERSONAL » LE        | AVE MANAGEMENT » LE/ | AVE APPLICATION                                 |                  |                        | N                      | IAR 08, 2020 7:48:56 PM 🚦 |
|------------------------|----------------------|-------------------------------------------------|------------------|------------------------|------------------------|---------------------------|
| Leave Application      | Leave Encashment     | Cancelled Leave(s)                              |                  |                        |                        |                           |
|                        | ZEI                  |                                                 | Compensa         | tory Leave             |                        |                           |
| Alternate Contact 1:   |                      |                                                 |                  | Alternate Contact 2:   |                        |                           |
| * In case of emergency | ,                    | Enter alternate                                 | contact          | * In case of emergency | Enter leave start date | te &                      |
| Requested Date :       | Mar 08,2020 Ha       | lf Day :                                        |                  | Leave Start Date :     | Leave End Date         |                           |
| Rejoin Date :          | Click t              | tal Number of Days :<br>ew Details<br>to upload | Lipload document | Click to<br>submit     | Enter reaso            | on for leave              |
|                        | docur                | ment                                            | Opioad document  | Submit Cancel          |                        |                           |

### After leave application

| My Leave His          | tory                                        |                |                |                 |                                                |                                              |                                            |      | History From Last Cydes                             |
|-----------------------|---------------------------------------------|----------------|----------------|-----------------|------------------------------------------------|----------------------------------------------|--------------------------------------------|------|-----------------------------------------------------|
|                       |                                             |                |                |                 | Leave History F                                | rom Jan 01,2020 To                           | Dec 31,2020                                |      |                                                     |
| Leave Type            | Leave<br>Reason                             | From<br>Date   | Rec            | quest s<br>Days | ends to Authori                                | ties<br>Manager 1                            | Sanctioning<br>Authority                   | Stal | User able to delete before Approve                  |
| Compensatory<br>Leave | personal                                    | Mar<br>09,2020 | Mar<br>09,2020 | 1.0             | Pending with<br>Bhawarlal<br>Babulal Paliwal   | Pending with Dr.<br>Rajesh Suresh<br>Pande   | Pending with Dr.<br>Rajesh Suresh<br>Pande |      | •                                                   |
| Casual Leave          | To attend<br>the<br>marriage at<br>Amravati | Feb<br>18,2020 | Feb<br>18,2020 | 1.0             | Recommended by<br>Bhawarlal<br>Babulal Paliwal | Recommended by<br>Dr. Rajesh<br>Suresh Pande | Approved by Dr.<br>Rajesh Suresh<br>Pande  |      | After Approval user send<br>request to Cancel leave |
| Casual Leave          | domestic<br>work                            | Jan<br>24,2020 | Jan<br>24,2020 | 1.0             | Recommended by<br>Bhawarlal<br>Babulal Paliwal | Recommended by<br>Dr. Rajesh<br>Suresh Pande | Approved by Dr.<br>Rajesh Suresh<br>Pande  |      | Send cancellation Request                           |
|                       |                                             |                |                |                 |                                                | Apply For Leave                              | *                                          |      |                                                     |

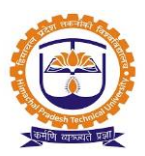

Topic: Generate Salary slip

#### Prerequisite:

- 1. User should be registered into JUNO Campus.
- 2. Salary should be published by Finance Admin

Roles: faculty/ Staff

Path: Personal >> Salary Details >> Generate Pay Slip

| + PERSONAL » SALARY E   | DETAILS » GENERATE PAY SLIP | MAR 08, 2020 | 8:34:29 PM |
|-------------------------|-----------------------------|--------------|------------|
| Month :                 | Jan, 2020                   |              |            |
| Generate                |                             |              |            |
| Jan 01,2020-Jan 31,2020 |                             |              |            |
| 🕒 Generate Pay Slip PDF |                             |              |            |

| BB                 |                           |             |                      |                   |                |
|--------------------|---------------------------|-------------|----------------------|-------------------|----------------|
|                    |                           | Hamirp      | ur Himachal Pradesh  |                   |                |
|                    |                           |             | Pay Slip             |                   |                |
|                    |                           | For N       | fonth : Jan, 2020    |                   |                |
| Employe<br>e No.   | Name                      | PAN         | Designation          | Department        | E.P.F. NO.     |
| DYP/F/1<br>985     | Dr. Suhas Bapuso<br>Patil | BLZPP0720C  | Principal            | School of Science | -              |
|                    |                           |             |                      |                   |                |
| Worked<br>Days     | Paid Holidays             | Paid Leaves | LWP                  |                   | Total Days     |
| 31.0               | 0                         | 0           | 0                    |                   | 31             |
|                    |                           |             |                      |                   |                |
|                    | Earning(s)                | Amount (Rs) | Deduct               | tion(s)           | Amount (Rs)    |
| Pay in P           | ay Band                   | 1.00        | PI<br>Plead Depation |                   | 1.0            |
| Ragic Da           |                           | 1.00        | The                  |                   | 1.0            |
| DA 141             | -1                        | 1.00        | 100                  |                   | 1.0            |
| HRA                |                           | 1.00        |                      |                   |                |
| CLA                |                           | 1.00        |                      |                   |                |
| ТА                 |                           | 1.00        |                      |                   |                |
| Incentiv           | re                        | 1.00        |                      |                   |                |
| Total Ea           | rning(s)                  | 6.00        | Total Deduction(s)   |                   | 3.0            |
| Net Sal<br>Notes : | ary: Rs.3.00(Three        | )           |                      |                   | Ripance Office |